## バンキング・マネージャー

2021 年 11 月 1 日 (月)より他行あて振込手数料が「3 万円未満は <u>495 円</u>」「3 万円以上は <u>660 円</u>」となります。 これに伴い、ご利用ソフトで変更操作が必要となりますので、以下手順にて変更をお願いします。なお、手数 料変更操作につきましては、<u>10 月を振込指定日とする振込操作終了後</u>にご対応ください。また、『任意指定 入力』メニューをご利用のお客さまは 3 ページに記載の留意事項を確認の上、変更操作を行ってください。

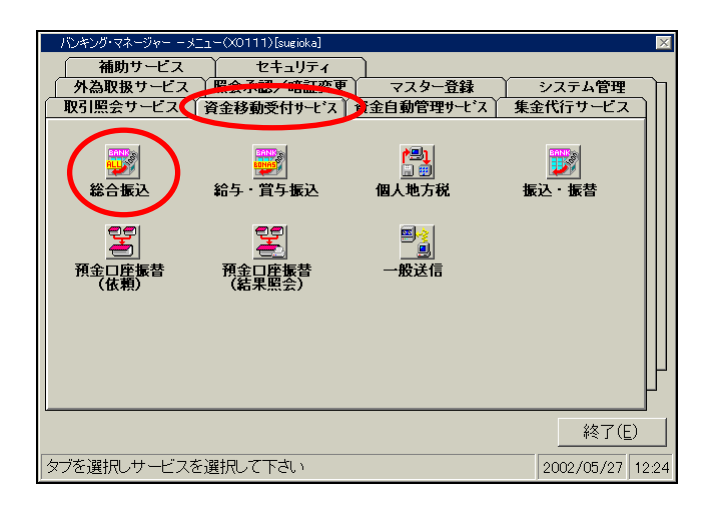

| サブメニュー(U0100-10)  |
|-------------------|
| データ作成/実行          |
|                   |
| 任意指定入力            |
| ブループ入力            |
|                   |
|                   |
| 〈戻る(B) メニューへ戻る(E) |

メインメニューの
 『資金移動受付サービス』タブより
 『総合振込』を選択してください。

総合振込メニューより
 『データ作成/実行』を選択してください。

③ データ作成/実行画面より
 『任意指定入力』を選択してください。

④ 任意指定入力画面より依頼人の抽出を 選択してください。

⑤ 振込依頼人の抽出画面の依頼人一覧より、銀行名が 三井住友銀行である振込依頼人の管理番号を 選択の上、確認ボタンをクリックしてください。

⑥ 任意指定入力画面に戻ります。上記⑤で抽出した 振込依頼人の口座を選択の上、振込手数料ボタンを クリックしてください。

- ⑦ 振込手数料登録画面が表示されますので、「他行向」 手数料を変更してください。
- ⑧ 変更後、確認ボタンをクリックしてください。
- ⑨ 「振込手数料を更新します。よろしいですか?」と
  確認画面が表示されますので、はいをクリックしてください。

総合振込 - 任意指定2 振込依頼人(<u>I</u>) (位置: 管理番号 | 依頼人名 | 依頼人コード| 銀行名 | 支店名 | 料目口座番号 依頼人の抽出(①...)依頼人の削除(①)... 振 受取人(1) (位置: 0) · |科目|口座番号 管理番号 支店名 【銀行名 ヘルプ(日) メニューへ戻る(E) 

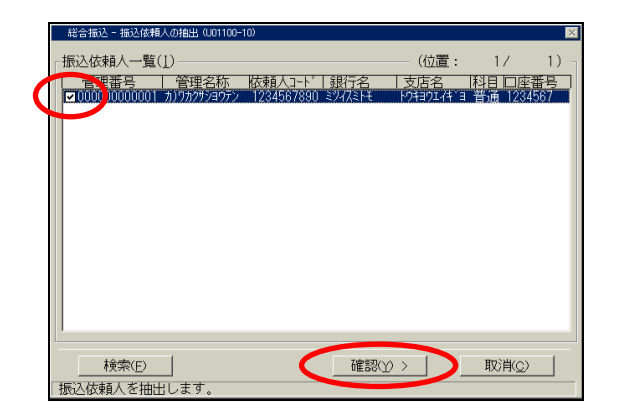

| 総合振込 - 任意指定入力(U01100)                                                                                                    |                                | ×   |
|----------------------------------------------------------------------------------------------------|--------------------------------|-----|
| 振込依頼人( <u>I</u> )                                                                                                    | (位置: 1/ 1)                     |     |
| 管理番号 依頼人名 依頼人コード                                                                                                    | │銀行名 │支店名  科目□座番号              |     |
| ■00000000001 カ)ワカクサンヨウテン 1234567890                                                                                                    | ミツイバミトモ トワキヨウエイキ・ヨ 音通   234567 | -1  |
| Procession and an and a second second s |                                |     |
| 1衣頼人の抽出(①)                                                                                                    | 依頼人の削除(D)( 振込手数料(E)            |     |
| 「受取人(!!)────                                                                                                    | (位置: / 0)                      |     |
| ────────────────────────────────────                                                                                                    | 名   支店名   科目   口座番号            | וכ  |
|                                                                                                    |                                |     |
| 受取人の抽出( <u>C</u> )                                                                                                    | 受取人の削除(S) 順序変更(J)              |     |
| へルプ(H) 「印刷(P)」                                                                                                    | 確認(Y) >/ だューへ戻る                | (E) |

| 総合振込 - 振込手数料登録 (U01100-4) | 0)      |       |       | X     |  |  |
|---------------------------|---------|-------|-------|-------|--|--|
| 管理番号 : 000000000001       |         |       |       |       |  |  |
| 振込金額                      | 区 分     |       |       |       |  |  |
|                           | 同行向 他行向 |       |       |       |  |  |
|                           | 同店      | 他店    | 文書扱   | 電信扱   |  |  |
| 30,000 円未満                | 110 円   | 220 円 | 495 円 | 495 円 |  |  |
| 30,000 円以上                | 220 円   | 440 円 | 660 円 | 660 円 |  |  |
|                           |         |       |       |       |  |  |
|                           |         |       |       |       |  |  |
|                           |         |       |       |       |  |  |
| ヘルブ(U) 確認(Y) 取消(C)        |         |       |       |       |  |  |

- ⑩ 振込依頼人名が複数存在する場合は、依頼人単位(管理番号単位)に変更が必要です。
  その場合は、④~⑨の操作を繰り返し行ってください。
- ① メニューへ戻るボタンをクリックして画面を終了させてください。

【留意事項】総合振込を『任意指定入力』メニューにてご利用のお客さま 『任意指定入力』メニューに11月1日以降を振込指定日とする作成中の振込明細がある場合は、以下の 方法にて振込手数料を変更してください。変更しない場合『任意指定入力』メニューにて作成中の 振込明細(金額など)がクリアされます。 <対応方法> ・『総合振込』メニュー⇒『データ作成/実行』⇒『グループ入力』を選択してください。 ・『グループー覧』より「00 任意指定入力」を選択の上、内容変更ボタンをクリックしてください。 ・『グループ選択 [内容変更]』画面より、上記⑦以降の手順にて変更してください。

以 上